## 2025 Health Management Initiative Quick Reference Guide

status.

The purpose of this initiative is to raise awareness of behaviors that impact health, increase the detection of chronic conditions like cardiovascular disease and diabetes, and encourage participants to begin and/or continue to make healthier lifestyle choices. Program requirements must be completed by August 31, 2025, for detailed information visit <a href="https://www.wright.edu/human-resources/healthcare">https://www.wright.edu/human-resources/healthcare</a>.

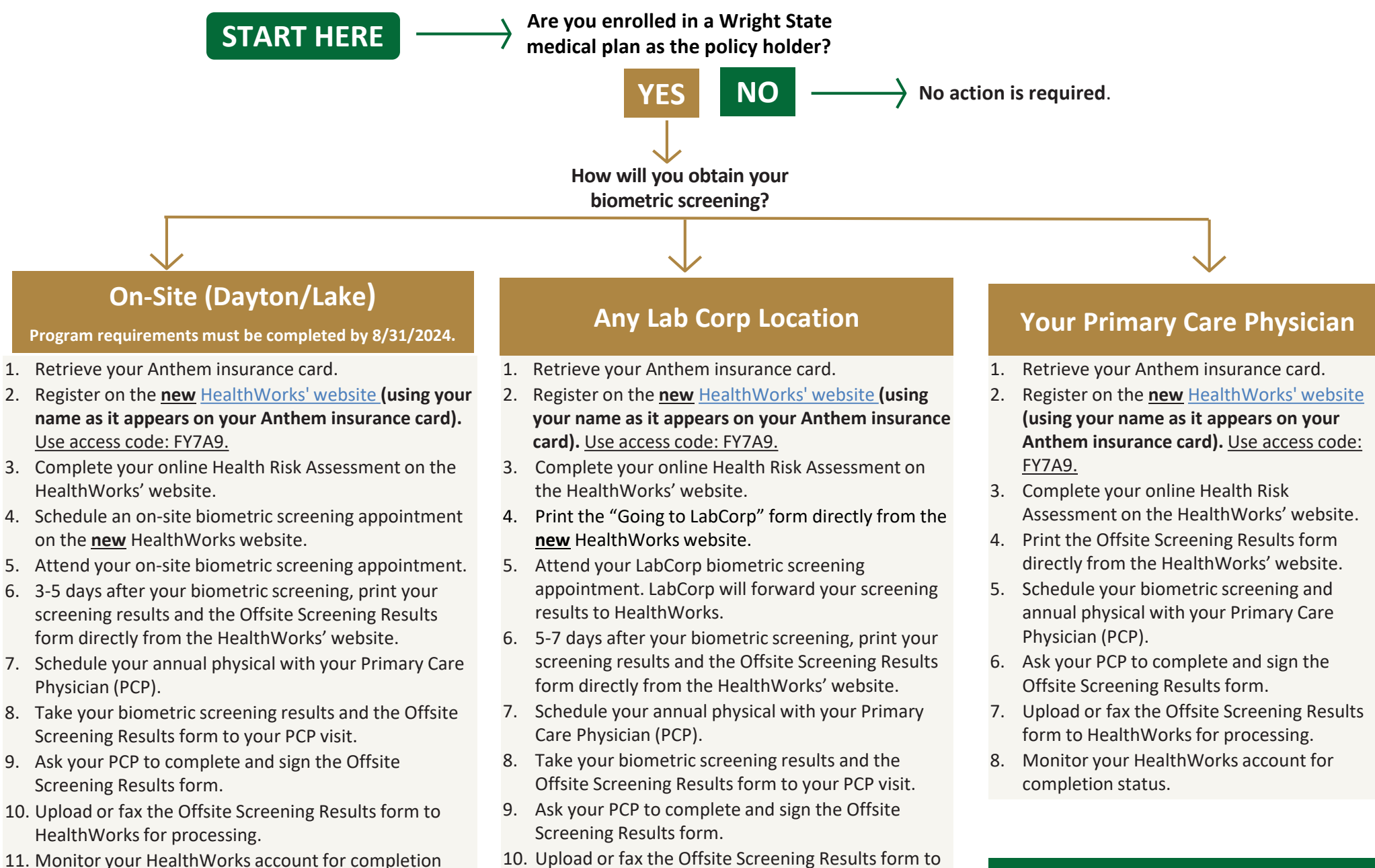

HealthWorks for processing.

status.

11. Monitor your HealthWorks account for completion

Questions? Email us at HR-Benefits@wright.edu